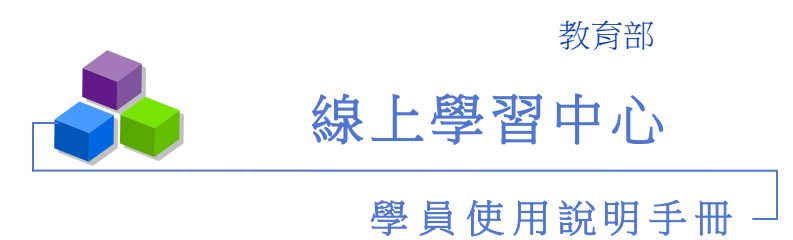

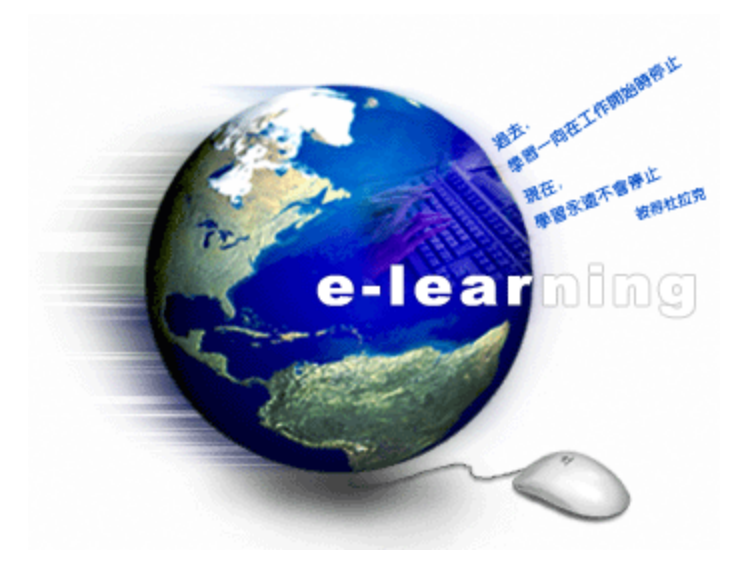

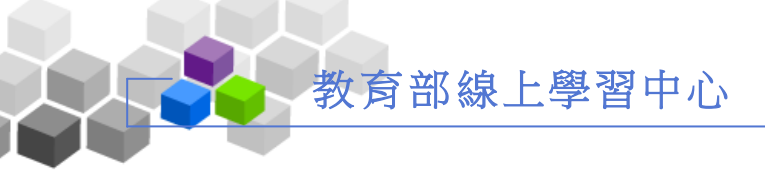

# ▶目錄 >>>

|   | 登入  | 線上學習中心 |
|---|-----|--------|
| Þ | 進入  | 學園     |
| > | ・個人 | 區      |
|   |     | 我的課程   |
|   |     | 個人設定   |
|   |     | 個人學習歷程 |
|   |     | 上課通知列表 |
|   |     | 如何報名課程 |

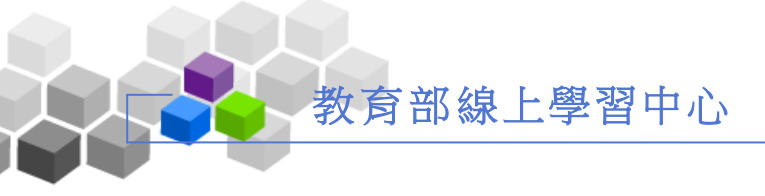

#### 登入線上學習中心 >>> х.

學員進入教育部 MIP 之後,在 MIP 右上方會看到 圖形,這是進入線上學習

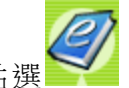

中心的入口,請點選 ,就可以進入線上學習中心平台。

| Ministry of Education FTP 首百公网 人 容司 | )                                      |                |                 |              | 電話 8732 |
|-------------------------------------|----------------------------------------|----------------|-----------------|--------------|---------|
| R設定 個人資訊                            |                                        |                |                 |              |         |
|                                     |                                        |                |                 |              |         |
| 人爭基本資料                              |                                        |                |                 |              |         |
|                                     |                                        | 人事基本資料         |                 |              |         |
| 身份證字號                               | A120572231                             | 姓名             | 黄定宇             |              |         |
| 服務單位                                | 維護廠商                                   | 職務列等           | 無               |              |         |
| 職稱                                  | 廠商派駐人員                                 | 人員類別           |                 |              |         |
| 就職狀態(日)                             | 現職<br>94-09-09                         | 任公職年月          | 00年 00月         |              |         |
| 是否有中斷年資                             | 否                                      | 相片上傳           |                 |              |         |
| 休假天數                                | 民國92年保留 0天<br>民國93年保留 0天<br>民國94年可休 0天 | 斑別             | 一般人員            |              |         |
| 聯絡電話                                |                                        | 生日             | 94-09-09        | yy-mm-dd     |         |
| 加班限制                                | 每月加班不得超過20小時,平日                        | 加班不得超過4小時,假日加現 | 班不得超過8小時,加班     | 費最高核算時數20小時。 |         |
| 銀行代號                                |                                        | 銀行名稱           |                 |              |         |
| 郵局局號                                | ſ                                      | 郵局(銀行)帳號       |                 |              |         |
|                                     |                                        | 使用中卡片資料        |                 |              |         |
|                                     |                                        | 無              |                 |              |         |
|                                     |                                        | 系統帳號資料         |                 |              |         |
| 帳號                                  | A120572231                             |                |                 |              |         |
| 密碼                                  | *****                                  | 電子郵件           | test@mail.moe.g | jov.tw       | 10      |
| 行動電話                                |                                        | ICO號碼          | lo lo           |              |         |

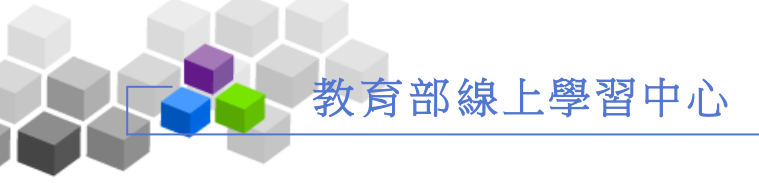

### ▶進入學園>>>

學員由線上學習中心首頁以帳號、密碼登入後,所處的頁面為『個人區』功能 項的「我的課程」。此頁面是進入學習中心後與進入課程中間的通道與交接處。 除了『個人區』功能表外,尚有『系統區』、『說明』、『課程討論板』幾個功能項 目,操作方式於後方做說明:

| ● ● ● ● ● ● ● ● ● ● ● ● ● ● ● ● ● ● ●                                                                                                    |
|----------------------------------------------------------------------------------------------------|
| 我的課程       ◆ 我的課程 ◇ 個人設定 ◇ 個人學習歷程 ◇ 上課通知列表 <ul> <li> <ul> <li> <li> <ul> <li> <li> <li> <ul> <li> <li> <li> <li> <li> <li> <li> <li> <li> <li> <li> <li> <li> <li> <li> <li> <li> <li> <li> <li> <li> <li> <li> <li> <li> <li> <li> <li> <li> <li> <li> <li> <li> <li> <li> <li> <li> <li> <li> <li> <li> <li> <li> </li> <li> <li> <li> <li> <li> <li> <li> <li> <li> </li> <li> <li> <li> <li> <li> <li> <li> <li> <li> <li> <li> <li> <li> <li> <li> <li> <li> <li> <li> <li> <li> <li> <li> <li> <li> <li> <li> <li> </li> <li> <li> <li> </li> <li> </li> <li< th=""></li<></li></li></ul></li></li></li></ul></li></li></ul></li></ul>                                                                                                    |
| · 校務行事層         · 検務行事         · 検務行事         · 上站次數:0         · 前次進站時間:2005-12-07 17:21:37             · (個人課程)         · (報名課程)         · (個人課程)         · (個人課程)         · (職子假單系統-第五梯次         · 電子假單系統-第五梯次         · 電子假單系統-第六梯次         · (個人課名, 中處         · (個人)         · (個人)         · (個人)         · (個人)         · (個人)         · (個人)         · (個人)         · (個人)         · (個人)         · (個人)         · (一)         · (一)         · ( |
| ・校務行事層・       課程名課程】(全校課程)         这有任何記事       課程名課       後課老師       新布告       未塡問巻       侍歙作業       未拋測驗       課程         ・<       電子假單系統-第五梯次       人事處       0       0       0       0       0       0       0       0       0       0       0       0       0       0       0       0       0       0       0       0       0       0       0       0       0       0       0       0       0       0       0       0       0       0       0       0       0       0       0       0       0       0       0       0       0       0       0       0       0       0       0       0       0       0       0       0       0       0       0       0       0       0       0       0       0       0       0       0       0       0       0       0       0       0       0       0       0       0       0       0       0       0       0       0       0       0       0       0       0       0       0       0       0       0       0       0       0       0       0       0       0                                                                                                    |
| ・校務行事層・                                                                                                    |
| ※         有任何記事           ・         電子假單系統-第五梯次           人事處            ・         電子假單系統-第六梯次           人事處           の           の         の           の           の           の           の           の           の           の           の           の           の           の           の           の          <                                                                                                    |
| <ul> <li>・ 電子假單系統・第六梯次 → 人事處 0 0 0 0 0 0</li> <li>・最新消息・</li> <li>2005-12-07</li> </ul>                                                                                                    |
| →最新消息・<br>2005-12-07                                                                                                    |
| 線上學習中心即將開始運作                                                                                                    |

個人課程:學員所修習的「個人課程」清單列表。點選課程名稱後,即可以進入該課程的教室上課。課程若有尚未繳交的作業、未考過的測驗、未觀看的新布告, 在課程名稱後方欄位中顯示數字提醒學員,直接點選欄位中數字可以進入該課程該項目中。

- 報名課程:學員報名的課程列表,在列表中可以看到報名的課程是否通過審核。
- 全校課程:學習中心所有課程的列表,有每門課的授課老師、報名時間、上課時間及課程狀態等資訊。若某課程未超過「報名截止時間」,則後方的課程狀態為選修,學員可以點選「選修」,進入此課程上課成為此門課程的旁聽生。若為實體的課程則出現報名二字,學員點取報名課程後,靜待管理處的審核。
- 線上x人|全校x人|全班x人:學員可利用此功能觀看目前在學習中心的其他學員名 單,並與其傳收簡訊或邀請對方開闢一討論室交談,

其畫面及操作請見下一頁的說明。

- ڬ 登出:學員結束上課欲離開學習中心,請按「登出」。
- 校務行事曆:學習中心管理端所發佈的行事曆內容。
- 功能選項:『個人區』、『系統區』、『說明』、『課程討論板』這些功能選項為學員個人及 公共功能的集合,當學員進入任一課程後,這些功能亦會出現在課程中。
- 下拉選單:下拉選單中為學員的課程清單列表,從此處也能直接進入教室上課,是進入課程的捷徑。

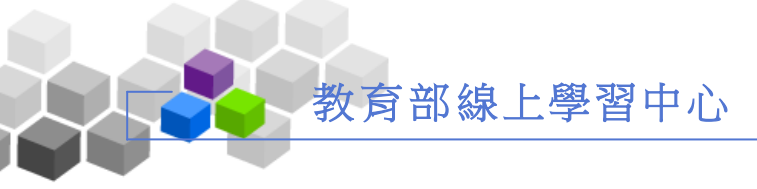

### ▶ 線上 x 人 | 全校 x 人 | 全班 x 人操作說明:

當學員點取線上 x人 | 全校 x人 | 全班 x人後,出現一目前在線上各 課程的上線人員列表,在此可以傳送簡訊及邀請對方闢室交談的功能 ,畫面如下圖:

| 〉課程          | : *** All Users *** | ¢                      |     | (l) • |  |  |  |  |
|--------------|---------------------|------------------------|-----|-------|--|--|--|--|
| 序號           | 姓名                  | 帳號                     | 傳訊  | 對談    |  |  |  |  |
| 1            | <u>(1)學員甲(2)</u>    | aaaa <mark>(3</mark> ) | N/A | N/A   |  |  |  |  |
| 2            | (1)雯雯               | wen                    | 傳訊  | 對談    |  |  |  |  |
| 回顧訊息 (6) (5) |                     |                        |     |       |  |  |  |  |

- (1) 在課程的下拉選單中選取要列出的學員名單(如線上所有學員或某課程內的學員)。
- (2) 若學員有設定自己的個人網頁,點選學員姓名,會連結至此學員的個人網頁中。
- (3) 點選學員帳號,可寄發一 Email 給對方。
- (4) 按學員旁的(傳訊),可發一簡訊給對方。
- (5) 按學員旁的對談,發一邀請函給對方是否要闢一討論室交談。
- (6) 按 回顧訊息, 觀看前面收到的簡訊內容。(雙方學員皆登出後, 會自動將內容刪除。)

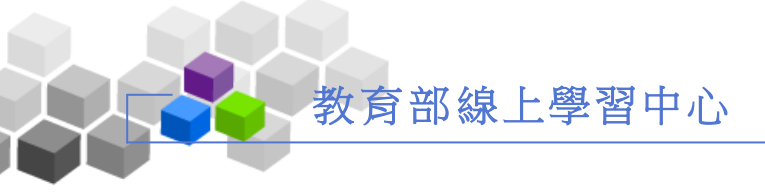

# 個人區 >>

# 壹、我的課程

|                                      | ■人區 <ol> <li>■人區 <ol> <li>■ 系統區 </li> <li>■ 説明 </li> <li>■ 課程討論板 </li> </ol></li></ol> | 间校 4 人 7 间期 | £1.∀⊳  | 説明 > 3   |      |      | 79   | ~~~ |
|--------------------------------------|----------------------------------------------------------------------------------------|-------------|--------|----------|------|------|------|-----|
| 我的課程 ◆ 我                             | 的課程 ◇ 個人設定 ◇ 個人學習歷程 ◇ 上課通知列表                                                           | 171-15      | Ŕ      | 70       | 30   | é    |      |     |
|                                      | ▶ 校務行事曆 ▶ 最新消息 ▶ 上站次数:6 ▶                                                              | 前次進站時間:20   | 05-12- | 07 17:28 | 0.5  |      |      |     |
|                                      | 【個人課程】【報名課程】【全校課程】                                                                     |             |        |          |      |      |      |     |
| ・校務行事暦・                              | 課程名稱                                                                                   | 授課老師        | 新布告    | 未塡問卷     | 待繳作業 | 未做測驗 | 課程身份 |     |
| 沒有任何記事                               | • 資訊新知講座一eleaning 現況趨勢與應用 (第一梯次)                                                       | 黄旭宏執行長      | 0      | 0        | 0    | 0    | 3    | 退選  |
|                                      | • 建課流程                                                                                 | 測試員         | 0      | 0        | 1    | 0    | E    |     |
| <ul> <li>最新消息。</li> </ul>            | <ul> <li>資訊素養系列-網路資源,資訊倫理,生命教育(第3梯次)</li> </ul>                                        | 張淑慧督導       | 0      | 0        | 0    | 0    | 3    | 退選  |
| ************************************ |                                                                                        |             |        |          |      |      |      |     |

- 功能說明:學員登入學習中心後首先呈現在學員面前的頁面就是『個人區』的『我的 課程』功能項,放置著學園所修課程清單列表,點選課程名稱後,即能進 入該課程中上課,是進入課程的通道。 另外學員可以從【全校課程】中觀看目前學習中心所有課程清單,並選擇 是否報名其他課程上課。
- ▶操作重點:
  - 一、進入課程
  - 二、選修其他課程

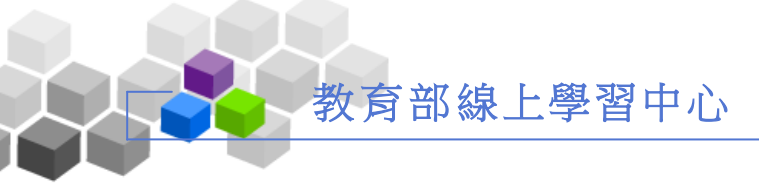

## 貮、個人設定

|          |     | 個人區 💿 系統區 🕤 説明 🕤 課程討論板 🔛                            |                                                                                           |
|----------|-----|-----------------------------------------------------|-------------------------------------------------------------------------------------------|
| 我的課程     | 0 ] | 式的課程 ◇ 個人發著歷程 ◇ 上課通知列表                              |                                                                                           |
| 個人設定     |     |                                                     |                                                                                           |
| 項目       | 隠藏  | 內容                                                  | 說明                                                                                        |
| 帳號       |     | aaaa                                                | 登入系統所需,不可更動。                                                                              |
| 密碼       |     | * 未填寫,代表不更新密碼                                       | 務必填寫您的專屬密碼                                                                                |
| 確認密碼     |     |                                                     | 請再輸入一次避免忘記                                                                                |
| 姓名*      |     | 李定宇                                                 | 務必損寫                                                                                      |
| 性別*      |     | ○女生 ◎ 男生                                            | 務必填寫                                                                                      |
| 生日 2     | •   | 西元 1980 - 年 1 - 月 1 - 日                             |                                                                                           |
| 身份證或護照號碼 | •   |                                                     |                                                                                           |
| E-mail*  |     | hello2@test.com                                     | 務必填寫(此為系統寄發通知信功能,需確置填寫正確地<br>Email)                                                       |
|          |     | 選擇個人網頁來源:<br>一麼用「個人發定」的標板 ▼ 3<br>上傳個人照片: 3<br>開致介紹: | *                                                                                         |
| Homepage |     |                                                     | <ol> <li>(1)所上傳圖檔不能超過40KB,建議是在13~30KB之間。</li> <li>(2)建業国境常長之比例第1505200 ying 1。</li> </ol> |

功能說明:這裏放置的是學員的個人基本資料,如姓名、E - mail、電話、地址..等,並可於此設定學員的個人網頁。若學員要更改密碼,或E - mail、電話等個人資料,可在此處修改更新。

### ▶ 操作重點:

#### 一、修改個人基本資料

▶操作說明:

1> 欲變更密碼、E - mail、地址等個人資料,只要在該欄位中填入新的資料,

再按下方的 儲存 鍵,即完成個人資料更新。

- 2> 在名稱欄位後方的選取框,勾選表示此筆資料在「同學資訊」中隱藏。若要 公開個人的某些資料,只要將選取框的勾選取消,並記得按儲存, 鍵儲存新的 設定,在「同學資訊」中即能顯現這些個人資料。
- 3> 設定個人的網頁,上傳個人相片及填寫自我介紹。

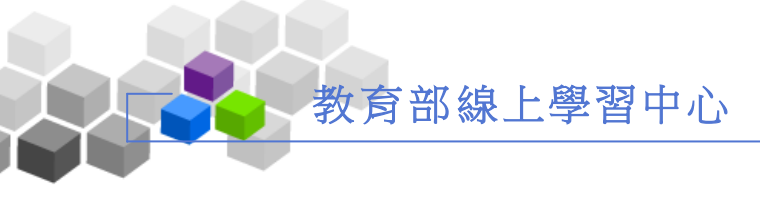

參、個人學習歷程

|              |                     |                       |             | 線上 4 人 | 、/ 同校 4 人                     | /同班 2 人 > | 説明 > 登出 |   |
|--------------|---------------------|-----------------------|-------------|--------|-------------------------------|-----------|---------|---|
| МОЕ 教育部 線上學習 | 中心 🛛 🖪 個人區 👩 系統     | 🖾 👩 説明 👩 課程討論         | 板(          |        | $\langle \forall \mathcal{F}$ |           |         | m |
| 我的課程         | ✓ ◆ 我的課程 ◆ 個人調      | 投定 ◇ 個人學習歷程 ◇ 上詞      | 果通知列表       |        | $\langle \sqrt{2}$            | 밑년        | z-y     |   |
|              | > 個人學習歷程            |                       | 1           |        |                               |           |         |   |
|              | 課程名稱☑               | 最後上課                  | 上課次數        | 張貼篇數   | 討論次數                          | 學習時數      | 出缺勤扣點數  |   |
|              | $A \rightarrow A +$ | 2005-12-08 10:34:50   | <u>1</u>    | 0      | 0                             | 00:02:00  | 0       |   |
|              | PowerPoint超炫簡報製     | 作 2005-12-07 14:38:03 | <u>29</u> 2 | 0      | 0                             | 00:14:18  | 0       |   |
|              |                     |                       |             |        |                               |           |         |   |
|              |                     |                       |             |        |                               |           |         |   |
|              |                     |                       |             |        |                               |           |         |   |
|              |                     |                       |             |        |                               |           |         |   |
|              |                     |                       |             |        |                               |           |         |   |
|              |                     |                       |             |        |                               |           |         |   |
|              |                     |                       |             |        |                               |           |         |   |
|              |                     |                       |             |        |                               |           |         |   |
|              |                     |                       |             |        |                               |           |         |   |
|              |                     |                       |             |        |                               |           |         |   |
|              |                     |                       |             |        |                               |           |         |   |
|              |                     |                       |             |        |                               |           |         |   |
|              |                     |                       |             |        |                               |           |         |   |
|              |                     |                       |             |        |                               |           |         |   |
|              |                     |                       |             |        |                               |           |         |   |
|              |                     |                       |             |        |                               |           |         |   |
|              |                     |                       |             |        |                               |           |         |   |

功能說明:學員在選修的各課程中,最後上課時間、上課次數、張貼篇數、討論次數、 學習時數、出缺勤扣點數的統計表。。

▶操作重點:

一、觀看在各課程中的學習數據

▶操作方式:

- 1>點選最後上課時間、上課次數、張貼篇數、討論次數、學習時數的標題,會 依該標題欄位大小順序做升冪或降冪排列。
- 2> 點選張貼篇數、討論次數、學習時數欄位中的數字,將學員最後十次操作記錄列出。

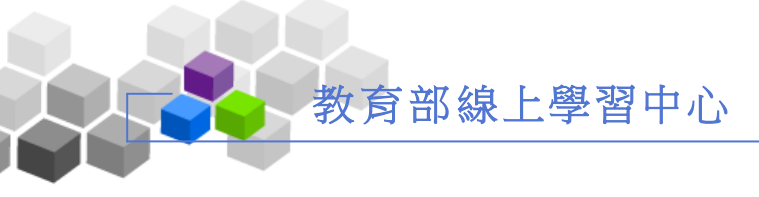

### 肆、上課通知列表

| More Wayson       ● 供加 ● 系統區 ● 説明 ● 課程封論版         Wayson       ● 我的課程       ● 我的課程 ● 個人設定 ● 仙人装置 ● 山人装置 ● 山人装置 ● 山人装置 ● 山人装置 ● 山人装置 ● 山人装置 ● 山人装置 ● 山人装置 ● 山人装置 ● 山人装置 ● 山人装置 ● 山人装置 ● 山人装置 ● 山人装置 ● 山人装置 ● 山人装置 ● 山人装置 ● 山人装置 ● 山人装置 ● 山人装置 ● 山人装置 ● 山人装置 ● 山人装置 ● 山人装置 ● 山人装置 ● 山人装置 ● 山人装置 ● 山人 ● 小人支 ● 山人 ● 小人支 ● 山人 ● 小人支 ● 山人 ● 小人 ● 小人 ● 小人 ● 小人 ● 小人 ● 小人 ● 小人                                                                                                    |                   |                   |               |                        |                 |                        |
|----------------------------------------------------------------------------------------------------|-------------------|-------------------|---------------|------------------------|-----------------|------------------------|
| W C                                                                                                    |                   |                   |               | 同校5人/同                 | 班 3 人 > 說明 > 登出 |                        |
| 第四目       第一頁       正面       原本頁         原次:       一頁       第一頁       正面       原本頁         篇號       標題       發送日期       發送者       削除         「PowerPoint超技簡報製作」課程報名許可       2005-12-08       11:27:27       2005-12-08       11:27:27         2       [提成公立系統道階班(第3梯次)]課程報名       2005-12-08       11:28:48       11:28:48       11:28:48         頁次:       1       頁       第一頁       正面       百重       原末頁                                                                                                    | MOE 教育部<br>線上學習中心 | 🗙 個人區 🗊 系統區 🗿     | 説明 📵 課程討論板    |                        |                 |                        |
| 上課通知列表       原本頁       原東 頁 第一頁 頁 原頁 原頁 風末頁         篇號       標題       發送日期       發送者       删除         1       [PowerPoint超炫簡報製作]課程報名許可       2005-12-08       11:27:27       11:27:27         2       [提成公交系統進陸班(第3梯次)]課程報名       2005-12-08       11:28:48       2005-12-08         頁次:       1       頁 第一頁 上頁 下頁 風末頁       2005-12-08       11:28:48                                                                                                    | 我的課程              | ▶ ◇我的課程 ◇個人設定 ◇   | 個人學習歷程 ◇上課通知3 | 刘表                     | ife le          |                        |
| 買次:       更買 序一頁 正頁 下頁 燕末頁         篇號       標題       發送日期       發送者       删除         1       [PowerPoint超技簡報製作]課程報名許可       2005-12-08       root       2005-12-08         1       [PowerPoint超技簡報製作]課程報名許可       2005-12-08       root       2005-12-08         1       [E成公文系統道階班(第3梯次)]課程報名       2005-12-08       root       2005-12-08         11:28:48       root       11:28:48       root       11:28:48         頁次:       [1] 夏 第一頁 正頁 下頁 聶末頁       王王                                                                                                    | > L               | <b>課通知列表</b>      |               |                        |                 |                        |
|                                                                                                    | 頁次                | :1 ] 第一頁 上頁       | 下頁 最末頁        |                        |                 |                        |
| 1       IPowerPoint超炫簡報製作1課程報名許可       2005-12-08<br>11:27:27       root       2005-12-08<br>11:27:27         2       I建成公文系統道階班(第3梯次)1課程報名       2005-12-08<br>11:28:48       root       2005-12-08<br>11:28:48         頁次:       IIIIIIIIIIIIIIIIIIIIIIIIIIIIIIIIIIII                                                                                                    | 篇號                | : 橋               | 題             | 發送日期                   | 發送者             | 刪除                     |
| 2 <u>I提成公文系統進階班(第3梯次)]課程報名</u><br>11:28:48<br><b>i</b> :28:48<br><b>i</b> :28:48<br><b>j</b> :次: <b>「『</b> 頁 第一頁 上頁 下頁 聶末頁 <b>coot</b><br><b>1</b> :28:48<br><b>i</b> :28:48<br><b>i</b> :28:48 <b>i</b> :28:48 <b>i</b> :28:48 <b>i</b> :28:48 <b>i</b> :28:48 | 1                 | [PowerPoint超炫簡報製作 | []課程報名許可      | 2005-12-08<br>11:27:27 | root            | 2005-12-08<br>11:27:27 |
| 頁次:□頁 第一頁 上頁 下頁 嚴末頁                                                                                                    | 2                 | [捷成公文系統進階班(第      | 3梯次)]課程報名     | 2005-12-08<br>11:28:48 | root            | 2005-12-08<br>11:28:48 |
|                                                                                                    | 頁次                | 1 頁 第一頁 上頁        | 下頁最末頁         |                        |                 |                        |
|                                                                                                    |                   |                   |               |                        |                 |                        |
|                                                                                                    |                   |                   |               |                        |                 |                        |
|                                                                                                    |                   |                   |               |                        |                 |                        |
|                                                                                                    |                   |                   |               |                        |                 |                        |
|                                                                                                    |                   |                   |               |                        |                 |                        |
|                                                                                                    |                   |                   |               |                        |                 |                        |
|                                                                                                    |                   |                   |               |                        |                 |                        |
|                                                                                                    |                   |                   |               |                        |                 |                        |
|                                                                                                    |                   |                   |               |                        |                 |                        |
|                                                                                                    |                   |                   |               |                        |                 |                        |
|                                                                                                    |                   |                   |               |                        |                 |                        |
|                                                                                                    |                   |                   |               |                        |                 |                        |

功能說明:此處為學員報名的實體課程經學習中心管理員審核後的通知信列表,學員 點取信件標題後可以看到是否通過報名審核的訊息。

▶操作重點:

一、觀看報名的課程經審核後的通知信

▶操作方式:

1> 點選通知信標題後可以看到是否通過審核的內容。

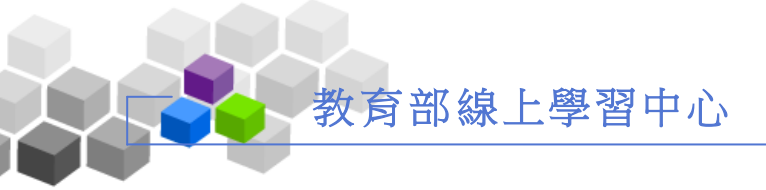

#### 伍、如何報名課程

教育部線上學習中心的課程有區分為三種,「實體課程」、「線上課程」以及「混程課程」。 「實體課程」以及「混程課程」是需要報名經過審核才能上課,「線上課程」則是可以自由選 課不需要報名。

#### • 操作方式:

1>請選擇欲參加的課程,直接點選該門課「課程狀態」的「報名」連結(圖一)

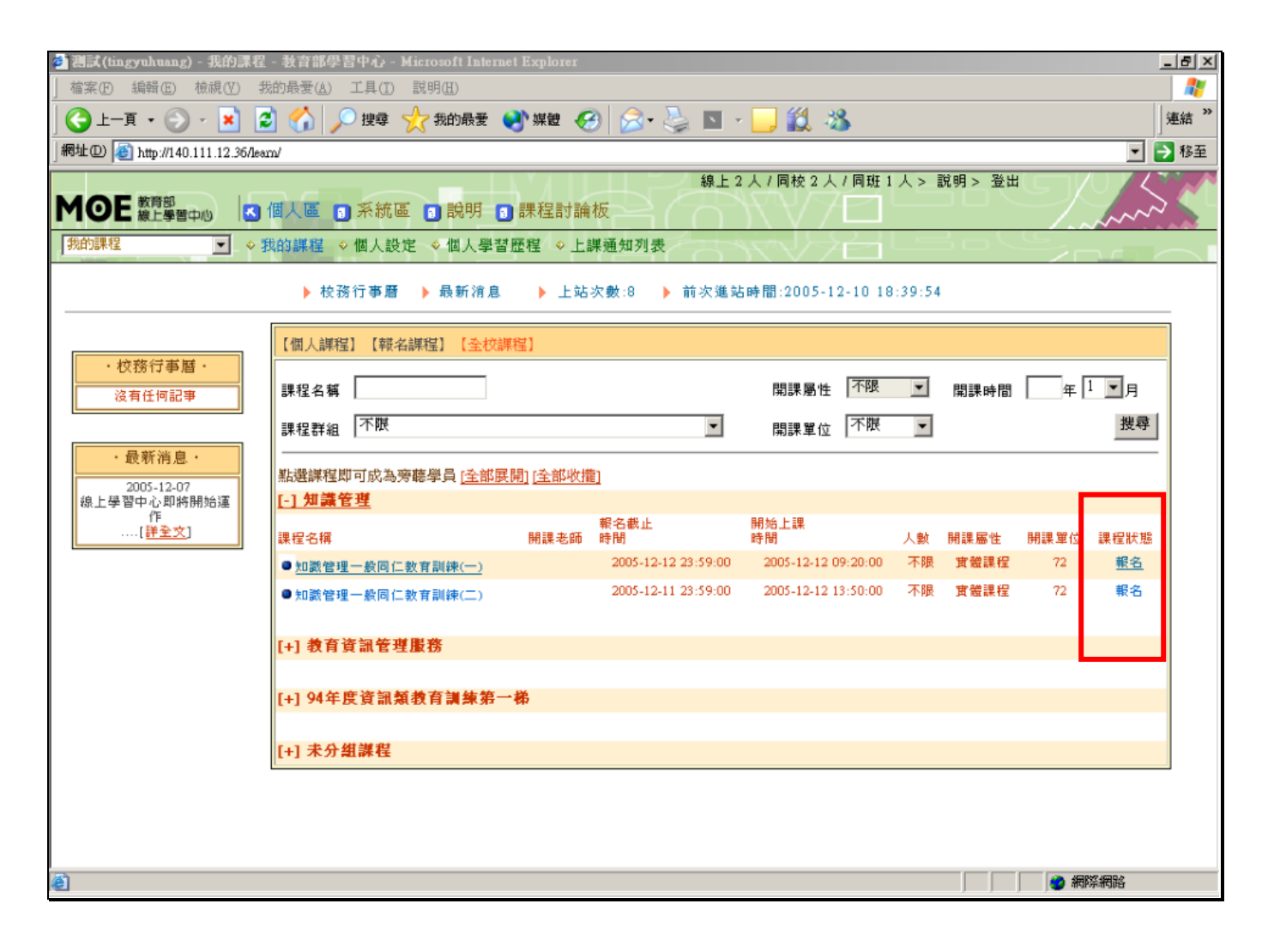

(圖一)

2>點選「報名」之後,會進入「報名申請表」的畫面(圖二),填寫完申請理由之後,按下「確定送出」按 鈕,您報名的課程就進入審核階段。(圖三)

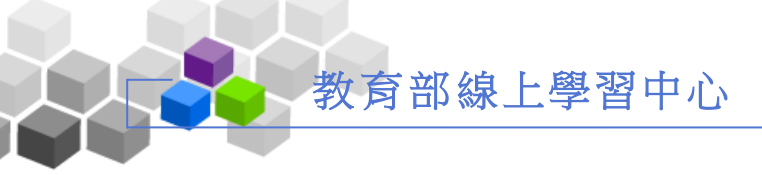

| 🕘 測試 (tin | gyuhuang) - 我的課         | 程 - 教育部學習中心 - Microsoft Internet Explorer |       |                          |                  | _ <u>5</u> ×             |
|-----------|-------------------------|-------------------------------------------|-------|--------------------------|------------------|--------------------------|
| 檔案E       | 編輯(E) 檢視(V)             | 我的最愛(A) 工具(I) 説明(H)                       |       |                          |                  | 200                      |
| ] 🕝 ±—    | 頁 • 🕗 - 💌               | 🔁 🚮 🔎 搜尋 🥎 我的最爱 📢 媒體 🔗                    | 🛛 🍰 😒 | -                        |                  | E結 》                     |
| 網址① [     | 🛐 http://140.111.12.36/ | leam/                                     |       |                          |                  | 💌 芛 移至                   |
|           | -                       |                                           | 線上    | 2人/同校2人                  | 、/ 同班 1 人 > 說明 > |                          |
| MOE       | 教育部<br>線上學習中心           | 3 個人區 🕤 系統區 🕤 説明 🕤 課程討論板                  |       | $\mathcal{H}\mathcal{H}$ |                  | m                        |
| 我的課程      |                         | ◇我的課程 ◇個人設定 ◇個人學習歷程 ◇上課                   | 通知列表  | 7778                     | 월대로고             |                          |
| 1         | 基么由請表                   |                                           |       |                          |                  | <b>^</b>                 |
|           | 무子治時                    | tin much up a                             | 日子友報  | 伯利辛力                     |                  |                          |
|           | 貝上偏號                    |                                           | 貝上石柄  | 測雨                       |                  |                          |
|           | 部門名稱                    | 電具中心-數位半台組                                | 職種    |                          |                  |                          |
|           | 課程名稱                    | 知識管理一般同仁教育訓練(一)                           | 授課老師  |                          |                  |                          |
|           | 課程屬性                    | 曾體課程                                      |       |                          |                  |                          |
|           | 修課時間                    | 2005-12-12 09:20:00 - 2005-12-12 11:30:00 | 0     |                          | 更善               | 多修課資訊                    |
|           | 申請日期                    |                                           |       |                          |                  |                          |
|           | 2005/12/1               | 0                                         |       |                          |                  |                          |
|           | 申請理由                    |                                           |       |                          |                  |                          |
|           | 加強實力                    |                                           |       | *                        |                  |                          |
|           |                         |                                           |       |                          |                  |                          |
|           |                         |                                           |       |                          |                  |                          |
|           |                         |                                           |       |                          |                  |                          |
|           |                         |                                           |       |                          |                  |                          |
|           |                         |                                           |       | -                        |                  |                          |
|           | 附件                      | 劉寬                                        |       |                          |                  |                          |
|           | 確定送出                    | 到印 回我的課程                                  |       |                          |                  |                          |
|           |                         |                                           |       |                          |                  |                          |
| 🥘 完成      | I                       |                                           |       |                          |                  | <ul> <li>網際網路</li> </ul> |
|           |                         |                                           |       |                          |                  |                          |

(圖二)

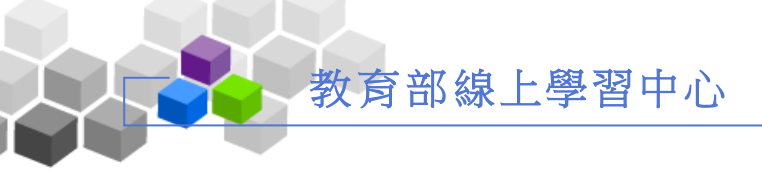

| 🌁 測試(tingyuhuang) - 我的課程                                                                               | - 教育部學習中心 - M                   | icrosoft Internet Explore | r     |       |                                              |           | _ 8 ×     |  |  |
|----------------------------------------------------------------------------------------------------|---------------------------------|---------------------------|-------|-------|----------------------------------------------|-----------|-----------|--|--|
| 檔案(E) 編輯(E) 檢視(V) 我                                                                                    | 战的最愛( <u>A</u> ) 工具( <u>T</u> ) | 説明(H)                     |       |       |                                              |           |           |  |  |
| ] 🕒 - 頁 • 🕤 · 🗾 🕻                                                                                      | 🖞 🏠 🔎 搜尋 🍃                      | 🔀 我的最愛                    | 🙆 🔗 i | 💺 🖪 📲 |                                              |           | E結 》      |  |  |
| 」網址①) 🕘 http://140.111.12.36/lea                                                                       | m/                              |                           |       |       |                                              |           | 💌 🔁 移至    |  |  |
| 線上2人/同枝2人/同斑1人> 説明> 登出         御のE (数月部)         (個人區 ) 系統區 ) 説明 ) 課程討論板         (数的課程)         (数的課程) |                                 |                           |       |       |                                              |           |           |  |  |
|                                                                                                    | ▶ 校務行事曆                         | ▶ 最新消息 ▶ 上                | 站次數:8 | 前次進站: | 時間:2005-12-10 18:39:54                       |           |           |  |  |
|                                                                                                    | 「個人讓程」(「難交」                     | <u>第項111</u> 【 全校連程】      |       |       |                                              |           |           |  |  |
| ・校務行事暦・                                                                                                |                                 | 課程名稱                      | 授課老師  | 審核狀態  | 上課時間                                         | 報名人數/人數限制 | 退選        |  |  |
| 沒有任何記事                                                                                                 | ・知識管理一般同                        | <u>仁教育訓練(一)</u>           |       | 待審核   | 2005-12-12 09:20:00 ~<br>2005-12-12 11:30:00 | 35 / 無限制  | <u>退選</u> |  |  |
| <ul> <li>·最新消息。</li> <li>2005-12-07</li> <li>線上學習中心即將開始運作</li> <li>① 作</li> <li>[建立文]</li> </ul>       | e≈1#                            |                           |       |       |                                              | ● 網際#     | 問給        |  |  |

(圖三)

3>這時候您就已經完成報名的程序,等到您的申請通過之後,您就可以直接在個人課程中找到您報名的課程。